# CMIE CapEx - User Manual

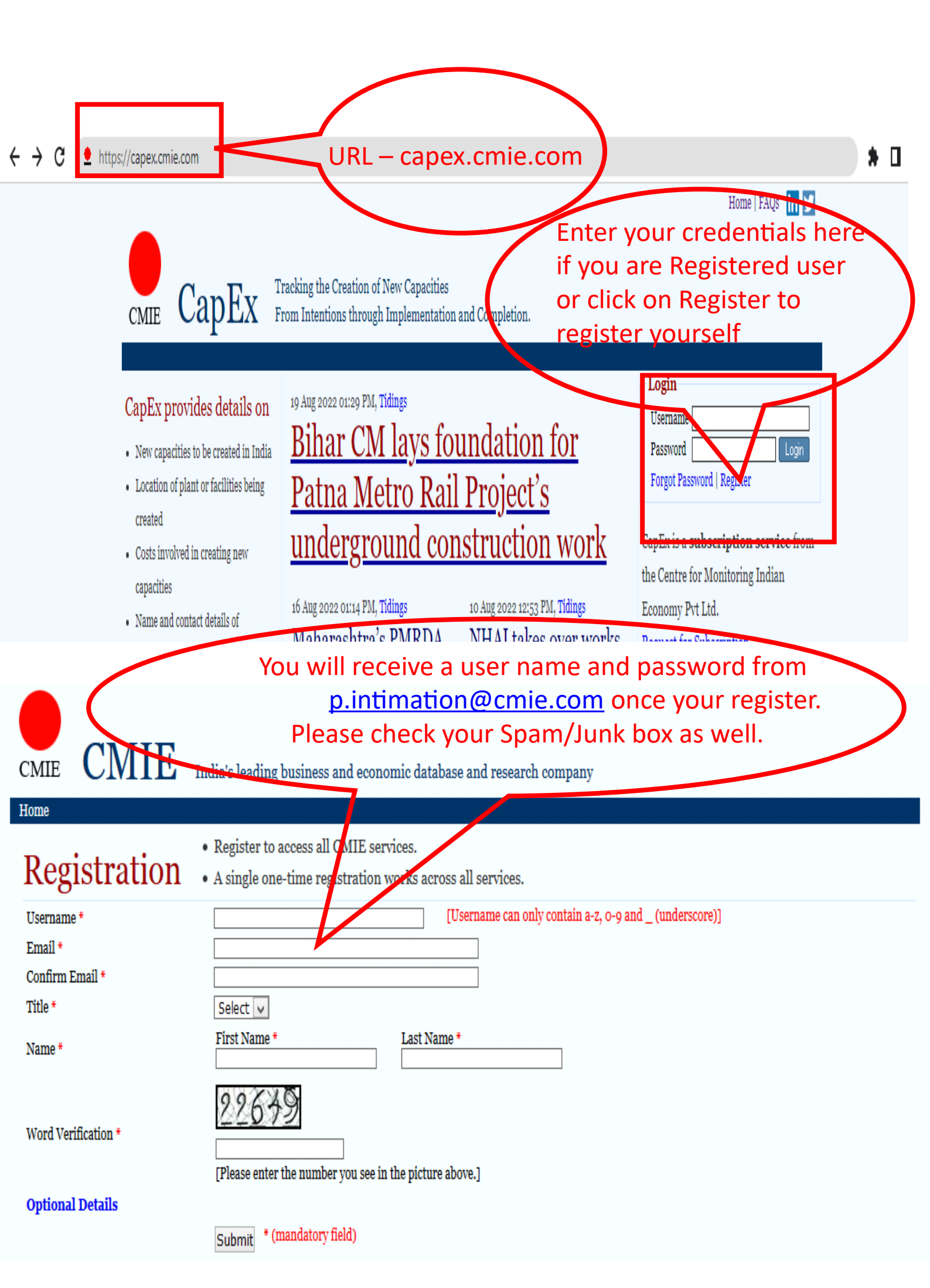

### CapEx

### **Project Profile**

Mumbai Metropolitan Region Devp. Authority - Andheri (E)-Dahisar (E) Elevated Corridor Project (Phase III)

| Registered Office Case 3: 5, Bandra-Kurla Complex, Bandra (C), Mumbal, 400051, Maharashtra Complex, Bandra (C), Mumbal, 400051, Maharashtra Case 20, Source 10, Source 10, Sourc                                                                                                    | (E) Elev                     | ated Corrid                                       | or Project (Ph                                                                                                    | lase III)                                                                                        |                                            |           |
|----------------------------------------------------------------------------------------------------|------------------------------|---------------------------------------------------|----------------------------------------------------------------------------------------------------|--------------------------------------------------------------------------------------------------|--------------------------------------------|-----------|
| Cide 15, Aborts - Mira Complex, Babors (c), market, Babors (c), market, Babors (c), aborts - Scattury Bodies         Dott Re. 66, goto million         Trapphone no: goto - Scattury Bodies         Babirs, Mandagiashon u. valuation         Webties www.marka.makarashtra.gov.in         Outract address         MREO, Bandra-Kurla Complex, East, Mumbal, doos, Maharashtra.gov.in         Project I         Octational address         MREO, Bandra-Kurla Complex, East, Mumbal, doos, Maharashtra.gov.in         Project I         Iocational address         MREO, Bandra-Kurla Complex, East, Mumbal, doos, Maharashtra.gov.in         Project I         Iocational address         Marcha Law Market III (Incomplex, East, Mumbal, doos, Maharashtra.gov.in         Project I         Iocational Address         Maharashtra IIII (Incomplex, East, Mumbal, doos, Maharashtra IIII)         Project Iocations         Andheri (E) Dahiar (E) section         Industry Mumbal, Maharashtra IIIIIIIIIIIIIIIIIIIIIIIIIIIIIIIIIIII                                                                                                    | Registered                   | Office                                            | la Parla (T)                                                                                                    | Basic information                                                                                | 1                                          |           |
| Project for a seguration       States       Under Implementation         Project for address       Ownership       States Gert, Statutury Bodie         Industry       Railway transport       Industry         Rest Sector address       Ownership       States Gert, Statutury Bodie         Industry       Railway transport       Industry         Rest Sector address       Ownership       States Gert, Statutury Bodie         Industry       Railway transport       Industry         Rest Material       Ownership       States Gert, Statutury Bodie         Industry       Railway transport       Industry         Rest Material       Ownership       Rest Advoice         Project       Ownership       New Unit       Ownership         Ownership       Rest Advoice       Rest Advoice       Rest Advoice         Project Incations       Rest Advoice       Rest Advoice       Rest Advoice         Project Incations       Advoice       Capacity       Capacity expansion/unit         Project Incations       Raineworkins       Project States       Ownership         Project States       Compacity       Capacity expansion/unit       Rest Advoice         Project States       Address       Compacity expansion/unit       Rest Advoice </td <td>0-14 &amp; 15, B<br/>Mumbai. 4</td> <td>andra-Kurla Comp<br/>00051. Maharasht</td> <td>nex, Bandra (E),<br/>ra</td> <td>Cost</td> <td>Rs. 62,080 million</td> <td></td>                                                                                                    | 0-14 & 15, B<br>Mumbai. 4    | andra-Kurla Comp<br>00051. Maharasht              | nex, Bandra (E),<br>ra                                                                                                    | Cost                                                                                             | Rs. 62,080 million                         |           |
| Project location Project location Project location Andheri (E)-Dahiar (E) section Project location Project location Project l                                                                                                    | Telephone n                  | 0:91-22-2659125                                   | 5                                                                                                    | Status                                                                                           | Under Implementation                       | n - 11    |
| Project locations Project locations Address Project locations Address Project locations Address Project locations Address Project locations Address Project locations Project locations Project locations Address Project locations Address Project locations Project locations Project locations Address Project locations Project locations Project locations Address Project locations Address Project locations Project locations Project locations Address Project locations Address Project locations Project locations Project locations Address Project locations Project locations Project locations Address Project locations Address Project locations Project locations Project locations Address Project locations Project locations Project l                                                                                                    | Fax: 91-22-2                 | 26591264                                          | l not in                                                                                                    | Ownership                                                                                        | State Govt Statutory                       | Bodies    |
| Contact address MidStoA, Bandres Kuise Complex, East, Mumbal, across, Maharahira Perpensen etc. 9:1-2:2:6590004  Project Iocafion  Project Iocafion  Project for the second second secon                                                                                                    | Website: ww                  | w.mmrda.mahara                                    | ashtra.gov.in                                                                                                    | industry                                                                                         | infrastructure services                    |           |
| NMBECH, Aburti-Kurla Complex, East, Mumbal,       Rew Material         Advoids, Maharahtra       Type         Project       Outract Basis         Outract Basis       Project         Iocation       Project         Outract Basis       Project         Outract Basis       Project         Outract Basis       Project         Outract Basis       Project         Outract Basis       Project         Outract Basis       Project         Outract Basis       Project         Addres       Mumbai, Maharahtra         Project Joatios       Project Project         Addres       Capacity       Capacity         Project Joatios       Project Project         Addres       Capacity       Capacity expansion/uni         Project Project Project       Project Project Project       Project Project Project         Consultant Span Consultants       Project Project Pr                                                                                                    | Contact ad                   | dress                                             |                                                                                                    | Completion hy                                                                                    | March 2010                                 |           |
| accoss, Maharahtra       Type       New Unit         Project       Project       Ontract Basis         Projection       Preve component         Expert commitment       Expert commitment         Employment :       97 month(s)         Lat Update On       10 A pr 2016         Project in the interval of the interval of the interval o                                                                                                    | MMRDA, Ba                    | ndra-Kurla Comple                                 | ex, East,, Mumbai,                                                                                                    | Raw Materials                                                                                    | Haron 2019                                 |           |
| Project actions<br>Andheri (E)-Dahlar (E) section<br>Project associates<br>Type Name<br>Consultant Span Consultants<br>Project associates<br>Project associate                                                                                                    | 400015, Ma                   | harashtra                                         |                                                                                                    | Тупе                                                                                             | New IInit                                  |           |
| Project locations Project academic academic acad                                                                                                    | Telephone n<br>Telephone n   | 0:91-22-2659000                                   | 1                                                                                                    | Contract Basis                                                                                   | New Onic                                   |           |
| Project<br>locafion       Expert commitment<br>impoverum       Provide<br>Status         Project also<br>Lat Updated On       19 Apr 2016         Froject costions       Address         Andheri, Mumbai, Maharashtra         Product Status       Capacity expansion/unit         Project associates       Copy of the status         Project associates       Copy of the status         Project associates       Copy of the status         Project Local Ions       Address         Address, Manbrai, Maharashtra       Copacity expansion/unit         Project associates       Top of the status         Project associates       Copacity expansion/unit         Copp. Ltd.       Telephone no: p1:-1:05459(8)         Project associates       Countral the status         Copp. Ltd.       Telephone no: p1:-1:05459(8)         Consultant Dahlar (Normal II)       Registreed Office : Metro Balwara, Fire Brigade Lane, Barakhamba<br>India         Consultant Span Consultant       Registreed Office : Metro Balwara, Fire Brigade Lane, Barakhamba<br>India         Consultant Span Consultant       Registreed Office : Metro Balwara, Sire Brigade Lane, Barakhamba<br>India         Consultant Span Consultant       Registreed Office : Metro Balwara, Sire Brigade Lane, Barakhamba<br>India         Consultant Span Consultant       Registreed Office : Metro Balwara, Sire Brigade Lane, Barakh                                                                                                    | relephone m                  | 0:91-22-2659000                                   | 4                                                                                                    | Contract Basis                                                                                   |                                            |           |
| Project<br>locafion       Description<br>Employment<br>Data Updated On<br>19 Apr 2016         Image: Construction<br>Data Structure State<br>State State State State State<br>State State State State<br>State State State State<br>State State State<br>State State State<br>State State State<br>State State State<br>State State State<br>State State State<br>State State State<br>State State State<br>State State State<br>State State State<br>State State State<br>State State<br>State State<br>State State State<br>State State<br>State<br>State State<br>State<br>State State<br>State<br>Sta |                              |                                                   |                                                                                                    | Forex component                                                                                  |                                            |           |
| Project       India         Iocafion       India         Attribute       India         India       India         India       India                                                                                                    |                              | D                                                 | roject                                                                                                    | Export commitmen                                                                                 | t                                          |           |
| Iocafion       Out abatation       9: 44,000 multition         Time Overnamic Tyremoth(s)       Time Overnamic Tyremoth(s)         Lat Updated On       19 Apr 2016         Image: The Overnamic Tyremoth(s)       Image: Tyremoth(s)         Image: Tyremoth(s)       Image: Tyremoth(s)         Image: Tyremoth(s)       Image: Tyremoth(s)         Image: Tyremoth(s)       Image: Tyremoth(s)         Image: Tyremoth(s)       Image: Tyremoth(s)         Project locations       Tyremoth(s)         Andheri, Mumbal, Maharashtra       Tyremoth(s)         Project souches:       Tyremoth(s)         Project road(s)       Tyremoth(s)         Project souches:       Tyremoth(s)         Consultant Delhi Motro Rail       Registered Office : Metro Bhavan, Fire Brigde Lane, Barakhamba       India         Omsultant Delhi Motro Rail       Registered Office : Metro Bhavan, Fire Brigde Lane, Barakhamba       India         Consultant Delhi Motro Rail       Registered Office : S-35, and Flort, J-Block Local Shopping Complex, India         Donultant Span Consultant       Registered Office : S-45, and Flort, J-Block Local Shopping Complex, India         Telephone no: 0: 1: -0: 4779231       Email: Issatkhuja@gmail.com         Consultant Span Consultant       Registered Office : S-4, AndFlort, J-Block Local Shopping Complex, India         <                                                                                                    |                              |                                                   | loject                                                                                                    | Employment                                                                                       | Da                                         |           |
| Project locations         Andheri (E)-Dahisar (E) section         Project locations         Andheri (E)-Dahisar (E) section         Project locations         Andheri (E)-Dahisar (E) section         Project locations         Andheri (E)-Dahisar (E) section         Project locations         Consultant Delhi Metro Bila         Registreed Office : Metro Bhavan, Fire Brigade Lane, Barakhamba         India         Oppin Lid.         Registreed Office : Metro Bhavan, Fire Brigade Lane, Barakhamba         India         Consultant Span Consultants         Registreed Office : Metro Bhavan, Fire Brigade Lane, Barakhamba         India         Registreed Office : Metro Bhavan, Fire Brigade Lane, Barakhamba         India         Registreed Office : Metro Bhavan, Fire Brigade Lane, Barakhamba         India         Registreed Office : Metro Bhavan, Fire Brigade Lane, Barakhamba         India         Registreed Office : Metro Bhavan, Fire Brigade Lane, Barakhamba         India         Registreed Office : Metro Bhavan, Fire Brigade Lane, Barakhamba         India         Registreed Office : Metro Bhavan, Fire Brigade Lane, Barakhamba         India         Registreed Office : Metro Bhavan, Fire Brigade Lane, Barakhamba                                                                                                    |                              |                                                   | cofion                                                                                                    | Cost Escalation                                                                                  | Rs. 44,080 million                         |           |
| Consultant Span Consultants       Project locations         Andheri, Mumbai, Maharashtra         Project Jocations         Andheri, Mumbai, Maharashtra         Project Jocations         Andheri, Mumbai, Maharashtra         Project Jocations         Andheri, Mumbai, Maharashtra         Project Jocations         Andheri, Mumbai, Maharashtra         Project Jocations         Andheri, Mumbai, Maharashtra         Project Jocations         Andheri, Mumbai, Maharashtra         Project Jocations         Andheri, Mumbai, Maharashtra         Project associates         Type       Name         Corpu. Ltd.       Registreed Office : Metro Bhawan, Fire Brigade Lane, Barakhamba         India       Registreed Office : 10 Cablai         Consultant Span Consultants       Festigneen co:s: 1::: 2:: 2:: 2:: 2:: 2:: 2:: 2:: 2:: 2                                                                                                    |                              | 10                                                | Calloli                                                                                                    | Time Overrun                                                                                     | 37 montn(s)                                |           |
| Project locations Andheri, Mumbai, Maharashtra Dahisar, Mumbai, Maharashtra Dahisar, Mumbai, Maharashtra Products/Services/Land area Capacity Capacity expansion/uni Project associates Project associates Project Associates Project Associates Project Associates Project Associates Project Associates Project Associates Project Associates Project Associates Project Associates Project Associates Project AssociateS Project AssociateS Project AssociateS Project AssociateS Project AssociateS Project AssociateS Project AssociateS Project AssociateS Project AssociateS Project AssociateS Project AssociateS Project AssociateS Project AssociateS                                                                                                    |                              |                                                   | J.                                                                                                    |                                                                                                  |                                            | man       |
| Project associates       Countribution         Type       Name       Address       Countribution         Consultant Delhi Mero Rail       Registered Office : Metro Bhawan, Fire Brigade Lane, Barakhamba       India         Corpn. Ltd.       Fax: 91-11-29417921       India         Consultant Delhi Jisioota, NCT of Delhi       Telephone mo: 91-11-29417921       India         Consultant Span Consultants       Registered Office : B-35, 2nd Floor, J-Block Local Shopping Complex, India       Society, New Delhi Delhi         Onsultant Span Consultants       Registered Office : A Andheri Industrial Estate, Veera Desai       India         Pvt. Ltd.       Society, New Methi Meet, Mumbal, 400053, Maharashtra       Telephone no: 91-26-65793084         Email:       Website: www.sclavalininfra.com       India         Contractor J Kumar       Registered Office : 16 C4 House, Madhapur, Hyderabad, 500081, Telangana       Telephone no: 91-26-2970834         Contractor N C C Ltd.       Registered Office : N C C House, Madhapur, Hyderabad, 500081, Telangana       Telephone no: 91-32-629268088         Fax: 91-40-2325555       Email: hoser@pocitid.com       Meetsite: www.sclasse@pocitid.com         Contractor Simplex       Registered Office : Simplex House, 27, Shakespeare Sarani, Kolkata, India       Telephone no: 91-32-2901600         Fax: 91-32-2835564       Email: hoser@pocithd.com       Meetsite: www.sclasseq=0.1600 <th>Products/Ser<br/>Andheri (E)-</th> <th>uucts<br/>rvices/Land area<br/>-Dahisar (E) section</th> <th>1</th> <th>Capacity<br/>(Unit)</th> <th>Capacity expans<br/>From To<br/>16.50<br/>Kms</th> <th>sion/unit</th>                                                                                                    | Products/Ser<br>Andheri (E)- | uucts<br>rvices/Land area<br>-Dahisar (E) section | 1                                                                                                    | Capacity<br>(Unit)                                                                               | Capacity expans<br>From To<br>16.50<br>Kms | sion/unit |
| Type         Name         Address         Countr           Consultant Delhi Metro Rail         Registered Office : Metro Blawan, Fire Brigade Lane, Barakhamba         India           Consultant Delhi Metro Rail         Registered Office : Metro Blawan, Fire Brigade Lane, Barakhamba         India           Consultant Span Consultants         Factorial State (State State S                                                                                                    | Project asso                 | ociates                                           |                                                                                                    |                                                                                                  | Pallo                                      |           |
| Consultant Delhi Metro Rail       Registered Office : Metro Bhawan, Fire Brigade Lane, Barakhamba       India         Corpn. Ltd.       Road, New Delhi, 110003, NOT of Delhi       Telephone no: 91-11-23417920         Fax: 91-11-23417921       Barakhamba       India         Consultant       Secod, New Delhi Jaboa, Not Methods       India         Consultants       Petro Consultants       Registered Office : 5-55, 30       Fax: 91-11-255583         Fax: 91-11-6866768       Brazit: 11-6866768       Brazit: 91-11-6866768       India         Contractor J Kumar       Registered Office : 16-4, Andheri Industrial Estate, Veera Desai       India         Infraprojects Ld.       Registered Office : 10-22-60743555       Fax: 91-12-22-67730514       India         Contractor N C C Ltd.       Registered Office : 10-C House, Madhapur, Hyderabad, 500081, Telephone no: 91-40-232608080       India         Contractor Simplex       Registered Office : 10-C House, Madhapur, Hyderabad, 500081, Telephone no: 91-40-232608080       India         Contractor Simplex       Registered Office : Simplex House, 27, Shakespeare Sarani, Kolkata, India       India         Project       Brail: India (Fa: Simplex House, 27, Shakespeare Sarani, Kolkata, India       India         Mebsite: www.simplexinfra.com       Website: www.simplexinfra.com       Website: www.simplexinfra.com                                                                                                    | Type 1                       | Name                                              | Address                                                                                                    |                                                                                                  |                                            | Country   |
| Consultant Span Consultants       Registered Office : E-35, 2nd Floor, J-Block Local Shopping Complex, India Sacket, New Delhi Delhi Telephone no: 91-11-6565830         Pvt. Ltd.       Sacket, New Delhi Delhi Delhi Telephone no: 91-11-6565830         Email:       Website: www.snclavalininfra.com         Contractor J Kumar       Registered Office : 16-4, Andheri Industrial Estate, Veera Desai         Infraprojects Ltd.       Road, Andheri West, Mumbai, 400053, Maharashtra         Telephone no: 91-22-67743555       Fax: 91-22-67743555         Fax: 91-22-673084       Email: Jinc@vsnl.net         Website: www.jcumar.com       Registered Office : N C C House, Madhapur, Hyderabad, 500081, Telagana         Telephone no: 91-40-23268080       Fax: 91-42-2325555         Email: hoard@motion       Telephone no: 91-40-232608080         Fax: 91-42-2325555       Email: hoard@motion         Telephone no: 91-40-23268080       Fax: 91-42-2325555         Email: hoard@motion       Telephone no: 91-30-23261600         Fax: 91-32-23835564       Email: Score 11-11-12-12-12-12-12-12-12-12-12-12-12-1                                                                                                    | Consultant I                 | Delhi Metro Rail<br>Corpn. Ltd.                   | Registered Office : M<br>Road, New Delhi, 11<br>Telephone no: 91-11<br>Fax: 91-11-234179<br>Email: sksakhuja@<br>Website: www.delhi | letro Bhawan, Fire Brig<br>10001, NCT of Delhi<br>1-23417910<br>21<br>gmail.com<br>metrorail.com | yade Lane, Barakhamba                      | India     |
| Contractor J Kumar<br>Infraprojects Ltd. Registered Office : 1-6-A, Andheri Industrial Estate, Veera Desai<br>Infraprojects Ltd. Road, Andheri West, Mumbal, 400053, Maharashtra<br>Telephone no: 9:-22-67743555<br>Estate State State                                                                                                    | Consultant S<br>I            | Span Consultants<br>Pvt. Ltd.                     | Registered Office : E<br>Sacket, New Delhi E<br>Telephone no: 91-11<br>Fax: 91-11-686676<br>Email:<br>Website: www.sncla            | -3-5, 2nd Floor, J-Block<br>Jelhi<br>1-6565838<br>8<br>walininfra.com                            | Local Shopping Complex                     | , India   |
| Contractor N C C Ltd. Registered Office : N C C House, Madhapur, Hyderabad, 500081, India<br>Telephone no: 91:40-23268088<br>Fax: 91:40:232555<br>Email: ho.ser@ncitdin<br>Mebsite: www.ncclimited.com<br>Registered Office : Simplex House, 27, Shakespeare Sarani, Kolkata, India<br>Infrastructures Ltd. 700017, Wet Bengal<br>Telephone no: 91:33:2301600<br>Fax: 91:33:22835564<br>Email: secretarial.legal@emplexinfra.com<br>Website: www.simplexinfra.com                                                                                                    | Contractor J<br>I            | J Kumar<br>nfraprojects Ltd.                      | Registered Office : 1<br>Road, Andheri West<br>Telephone no: 91-22<br>Fax: 91-22-267308<br>Email: jknc@vsnl.n<br>Website: www.jkum  | 6-A, Andheri Industrial<br>, Mumbai, 400053, Ma<br>2-67743555<br>14<br>let<br>lar.com            | l Estate, Veera Desai<br>harashtra         | India     |
| Contractor Simplex Registered Office : Simplex House, 27, Shakespeare Sarani, Kolkata, India<br>Infrastructures Ltd., 700027, Weise Bengal<br>Telephone no: 91-33-23011600<br>Fax: 91-33-23035964<br>Email: secretarial.lsgal@simplexinfra.com<br>Website: www.simplexinfra.com                                                                                                    | Contractor 1                 | N C C Ltd.                                        | Registered Office : N<br>Telangana<br>Telephone no: 91-40<br>Fax: 91-40-231255<br>Email: ho.secr@ncc<br>Website: www.nccli          | i C C House, Madhapur,<br>0-23268888<br>55<br>Itd.in<br>mited.com                                | Hyderabad, 500081,                         | India     |
| Project<br>associates                                                                                                    | Contractor S<br>I            | Simplex<br>nfrastructures Ltd                     | Registered Office : S<br>700017, West Beng<br>Telephone no: 91-33<br>Fax: 91-33-228359<br>Email: secretarial.<br>Website: www.simp  | implex House, 27, Shak<br>al<br>3-23011600<br>64<br>sgal@simplexinfra.com<br>lexinfra.com        | xespeare Sarani, Kolkata,<br>1             | India     |
| Project<br>associates                                                                                                    |                              |                                                   |                                                                                                    |                                                                                                  |                                            |           |
| associates                                                                                                    | Prc                          | • .                                               |                                                                                                    |                                                                                                  |                                            | C         |
|                                                                                                    | 200                          | oject                                             |                                                                                                    | Latest up                                                                                        | odates                                     |           |

| Project cost        |                                |                |     |                         |      |                |     |
|---------------------|--------------------------------|----------------|-----|-------------------------|------|----------------|-----|
| Date of initial cos | t/change in cost               | Description    |     | P                       | mour | nt (Rs. millio | n)  |
| 20 Mar 2008         |                                | Project cost   |     |                         |      | 18,000         | J.O |
| 16 Jun 2015         |                                | Project cost   |     |                         |      | 63,000         | .0  |
| 13 Aug 2015         |                                | Project cost   |     |                         |      | 57,570         | .0  |
| 13 Dec 2015         |                                | Project cost   |     |                         |      | 62,080         | .0  |
| Project events      |                                |                |     |                         |      |                |     |
| Date of event       | Description                    |                |     | Amount<br>(Rs. million) | Qty  | Qty.Unit       |     |
| 01 Apr 2004         | Date of announcement           |                |     |                         |      |                |     |
| 16 Dec 2015         | Project bids invited           |                |     |                         |      |                |     |
| 22 Mar 2016         | Budgetary allocation           |                |     | 5,000.0                 | )    |                |     |
| 22 Mar 2016         | Implementation started         |                |     |                         |      |                |     |
| 18 Apr 2016         | Project bids awarded           |                |     |                         |      |                |     |
| 31 Aug 2016         | Construction commencement ex   | pected         |     |                         |      |                |     |
| Announcement        | s/events regarding project con | npletion/shelv | ed  |                         |      |                |     |
| Date of event       | Description                    | Reason         | Pro | duct name               | Qty  | Qty. Unit      |     |
| 28 Jan 2014         | No information as on           |                |     |                         |      | -              |     |
| 20 May 2015         | No information as upto         |                | (   |                         |      |                |     |
| 31 Mar 2016         | Initial commissioning date     |                |     | Droioc                  | +    |                |     |
| 31 Dec 2016         | Initial commissioning date     |                |     | Projec                  | l.   |                |     |
| 31 Mar 2019         | Completion expected by         |                |     |                         |      |                |     |
| 31 Dec 2021         | Initial commissioning date     |                |     | events                  | 5    |                |     |
| 19 Apr 2016 9:4     | 7 AM                           |                | L   |                         |      | a Singh        | vi  |

### Simplex Infra, J Kumar Infra & NCC Ltd bags contract for MMRDA's Andheri (E)-Dahisar (E) Corridor

Construction work to commence after monsoon

Simplex Infrastructure Ltd, J Kumar Infraprojects Ltd and NCC Ltd has bagged the contract to design and construct Mumbai Metropolitan Region Devp. Authority's (MMRDA) Andheri (E)-Dahisar (E) Elevated Corridor Project (Phase III). The construction of Metro corridor will be done in three packages:

The first package will consist of an elevated bridge and five elevated stations-namely-Andheri (E), Shankarwadi, JVLR junction, Mahanand and New Ashok Nagar that will be executed by Simplex Infrastructure at an investment of Rs.348.30 crore.

The second package will consist of an elevated bridge and six stations - Aarey, Dindoshi, Pathan Wadi, Pushpa Park, Bandongri and Mahindra & Mahindra which will be designed and constructed by J Kumar Infra projects at a cost of Rs.360.21 crore.

The third package will cover five stations-Magathane, Devipada, National Park, Ovaripada and Dahisar (E) which will be designed and built by NCC Ltd at a cost of Rs.249.86 crore.

#### References

- http://economictimes.indiatimes.com/industry/indl-goods/svs/construction/simplex-infra-jkumarncc-to-develop-metro-7-corridor/articleshow/51880991.cms
- http://www.freepressjournal.in/metro-7-corridor-andheri-dahisar-work-to-start-by-end-of-may/828966
   http://www.thebindu.com/news/cities/mumbai/news/mmrda\_awards-contracts.fm.andheridahisar.
- http://www.thehindu.com/news/cities/mumbai/news/mmrda-awards-contracts-for-andheridahisarmetro/article6492495.ace
   http://www.dnaindis.com/numbai/neort.work.on.dahisar.andheri.metro.to.bein.in.comle.
- 4. http://www.dnaindia.com/mumbai/report-work-on-dahisar-andheri-metro-to-begin-in-coupleof-months-2203569
- 5. http://epaperbeta.timesofindia.com/Article.aspx?eid=31804&articlexml=Metro-VII-and-Smart-BKC-contracts-okayed-19042016003044 11 Apr 2016 2:44 PM Purva Singhvi

#### MMRDA puts TDR on sale to fund Andheri (E)-Dahisar (E) Corridor Project

#### References

| 1.  | http://www.dnaindia.com/india/report-mmrda-puts-86000-sqmt-of-tdr-on-sale-to-fund-projects-<br>2200575 |
|-----|----------------------------------------------------------------------------------------------------|
| Bid | s opened for MMRDA's Andheri (E)-Dahisar (E) Corridor Project                                          |
| 02  | Apr 2016 01:42 PM                                                                                      |
| MN  | IRDA allocates Rs.500 crore for Andheri (E)-Dahisar (E) Elevated Corridor Project                      |
| 23  | Mar 2016 03:48 PM                                                                                      |
| MN  | (RDA's Andheri (E)-Dahisar (E) Corridor to commission on schedule                                      |
| 18  | Mar 2016 11:05 AM                                                                                      |
| MN  | IRDA receives 13 bids for civil construction work of Andheri (E)-Dahisar (E) Corridor                  |
| 02  | Mar 2016 09:11 AM                                                                                      |
| Cor | nsultant for MMRDA's Andheri (E)-Dahisar (E) Corridor to be appointed soon                             |
| 27  | Feb 2016 02:09 PM                                                                                      |
| Cor | itract for MMRDA's Andheri (E)-Dahisar (E) Corridor to be awarded by March 2016                        |
| 04  | Feb 2016 11:29 AM                                                                                      |
| Ter | nder process underway for MMRDA's Andheri (E)-Dahisar (E) Corridor                                     |
| 21  | Jan 2016 02:07 PM                                                                                      |
| MN  | (RDA plans to dismantle FOB's for construction of Andheri (E)-Dahisar (E) Elevated Corridor            |
| 13  | Jan 2016 00:14 AM                                                                                      |
| 30  | firms shows interest for construction of MMRDA's Andheri (E)-Dahisar (E) Corridor                      |
| 08  | Jan 2016 00:20 AM                                                                                      |
| MN  | (RDA's Andheri (E)-Dahisar (E) Corridor to commission on schedule                                      |
| 05  | Jan 2016 00:45 AM                                                                                      |
| Č   | click to see more project news.                                                                        |

## CapEx

| Query   Outstanding Aggregates   Flow o | f Investments   User Sets   Knowledge Base              |
|-----------------------------------------|---------------------------------------------------------|
| Select projects by                      |                                                         |
| Geography x Size x Sector Matrix -      | - Drill down to                                         |
| Outstanding projects (16,872)           | find recent undates                                     |
| New projects in last 120 days (593)     | intu recent updates                                     |
| 90 days (423)   30 days (92)            |                                                         |
| Query projects database                 |                                                         |
| Select projects by                      | Select projects by                                      |
| Industry Group Cost                     |                                                         |
| Project Industry Products               | multiple classifications                                |
| Ownership Events                        |                                                         |
| Associates Status & Type                | Selections can be                                       |
| States/ Hty Dists Area of interest      | Scietions can be                                        |
| Select projects by 🔸                    | - Select projects by combined to fine                   |
| Promoter Name                           | enfifies involved tune the search for                   |
| Co-promoter                             | desired projects                                        |
| Associate                               |                                                         |
| Project Name                            |                                                         |
| Site Location                           |                                                         |
| Filter projects by status               | Select option                                           |
| Outstanding      Completed              | Announcement                                            |
| Completed                               | Initial stages of announcement<br>Approvals sought      |
|                                         | Approvals received                                      |
| Filter projects by date of              | Bidding related events                                  |
| Select option                           | Funding related events                                  |
| from (dd-mm-yyyy)                       | Construction events                                     |
| to                                      | Completed event                                         |
| Clear all filters 🗷                     | Expected completion<br>Abandoned/Stalled/Shelved events |
|                                         | Projects added                                          |
| 🗖 Add Last update date                  | Projects updated                                        |
| 🗖 Add Company Code & Project No.        |                                                         |
| 1 . 1                                   |                                                         |
| 904 selected projects                   |                                                         |
| List of selected projects               |                                                         |
| Selected projects on India's map        |                                                         |
| Location of selected projects           |                                                         |
| Products & capacity                     |                                                         |
| Project events                          |                                                         |
| Associates of selected projects         |                                                         |
| News related to selected projects       | Outputs                                                 |
| Scheduled completion by cost            | from solociton                                          |
| Schedule completion by capacities       |                                                         |
| Events time-line                        |                                                         |
| Cost aggregates by industry             |                                                         |
| Cost aggregates by ownership            |                                                         |
| Cost aggregates by states               |                                                         |
| Reason for stalling of projects         |                                                         |
| Outputs filtered by                     |                                                         |
| 🛛 Filter projects by status             |                                                         |
| 🗷 Outstanding                           |                                                         |
| 🗷 Belonging to industry as 🛛 📝          | Colorfion critoria 8                                    |
| Road transport infrastructure           |                                                         |
| 🔀 And having project cost as 🛛 🔿        | post query filtrafions                                  |
| Project cost 1,000 to 5,000 mln.        |                                                         |
| or                                      |                                                         |
| Project cost 5,000 to 10,000<br>mln. or |                                                         |
| 🛛 Project cost > 10,000 mln.            |                                                         |
|                                         |                                                         |

|   | Project Associates        | <br>e Associate Name | Uttar Pradesh Expressways Indl. Devp. Authority | Jaypee Infratech Ltd. | Government Of Maharashtra                           | Stup Consultants Pvt. Ltd.            | National Highways Authority Of India                   | Louis Berger Consulting Pvt. Ltd. | Stup Consultants Pvt. Ltd.                    | Secon Pvt. Ltd.                              | Japan International Cooperation Agency | Egis International Sa | Stup Consultants Pvt. Ltd.             | Ernst & Young | Japan International Cooperation Agency  | Nandi Infrastructure Corridor Enterprises Ltd. | Uttar Pradesh Public Works Department        | Lucknow Development Authority | Ministry Of Road Transport & Highways | Infrastructure Leasing & Financial Services Ltd. | Government Of Uttarakhand | Ernst & Young                                 | Secon Pvt. Ltd.                              | Government Of Karnataka | C E S Pvt. Ltd. [merged]                      | Karnataka State Indl. & Infrastructure Devp. Corpn. Ltd. | Mangalore Urban Devp. Authority | Mangalore City Corpn. | Nandi Infrastructure Corridor Enterprises Ltd. | Government Of Karnataka | Wadia Techno-engineering Services Ltd.         | Asian Development Bank                     | Daewoo Engineering & Construction Co. Ltd. | Larsen & Toubro Ltd. | Surat Municipal Corpn.                    | Rites Ltd.                          | Rail Vikas Nigam Ltd. | Welding Research Institute | Hindustan Construction Co. Ltd. |
|---|---------------------------|----------------------|-------------------------------------------------|-----------------------|-----------------------------------------------------|---------------------------------------|--------------------------------------------------------|-----------------------------------|-----------------------------------------------|----------------------------------------------|----------------------------------------|-----------------------|----------------------------------------|---------------|-----------------------------------------|------------------------------------------------|----------------------------------------------|-------------------------------|---------------------------------------|--------------------------------------------------|---------------------------|-----------------------------------------------|----------------------------------------------|-------------------------|-----------------------------------------------|----------------------------------------------------------|---------------------------------|-----------------------|------------------------------------------------|-------------------------|------------------------------------------------|--------------------------------------------|--------------------------------------------|----------------------|-------------------------------------------|-------------------------------------|-----------------------|----------------------------|---------------------------------|
|   |                           | Associate Typ        | Co-Promoter                                     | Contractor            | Promoter                                            | Consultant                            | Co-Promoter                                            | Consultant                        | Consultant                                    | Consultant                                   | Consultant                             | Consultant            | Consultant                             | Consultant    | Collaborator Finc.                      | Contractor                                     | Co-Promoter                                  | Co-Promoter                   | Promoter                              | Consultant                                       | Promoter                  | Consultant                                    | Consultant                                   | Promoter                | Consultant                                    | Co-Promoter                                              | Co-Promoter                     | Co-Promoter           | Contractor                                     | Promoter                | Consultant                                     | Collaborator Finc.                         | Contractor                                 | Contractor           | Promoter                                  | Architect                           | Promoter              | Consultant                 | Contractor                      |
|   |                           | Country              | India                                           | India                 | India                                               | India                                 | India                                                  | India                             | India                                         | India                                        | Japan                                  | India                 | India                                  | India         | Japan                                   | India                                          | India                                        | India                         | India                                 | India                                            | India                     | India                                         | India                                        | India                   | India                                         | India                                                    | India                           | India                 | India                                          | India                   | India                                          | India                                      | Korea Republic (South)                     | India                | India                                     | India                               | India                 | India                      | India                           |
| C |                           | Project Status       | nplementation Stalled                           |                       | nder Implementation                                 | nounced                               | nder Implementation                                    |                                   | nder Implementation                           | nder Implementation                          |                                        |                       | nder Implementation                    |               | nder Implementation                     |                                                | nder Implementation                          |                               | nder Implementation                   | iplementation Stalled                            |                           | nder Implementation                           | nder Implementation                          |                         | plementation Stalled                          | o Information, but Live                                  |                                 |                       | nder Implementation                            |                         | nder Implementation                            | nder Implementation                        |                                            |                      | nounced                                   | nder Implementation                 |                       |                            |                                 |
|   | to project<br>ile         | Cost (Rs.million) +  | 700,000.0 In                                    |                       | 180,000.0 UI                                        | 134,750.0 Ar                          | 129,750.0 UI                                           |                                   | 128,100.0 UI                                  | 120,000.0 UI                                 |                                        |                       | 120,000.0 UI                           |               | 119,500.0 UI                            |                                                | 110,000.0 UI                                 |                               | 100,500.0 UI                          | 84,500.0 In                                      |                           | 64,300.0 UI                                   | 61,000.0 UI                                  |                         | 60,000.0 In                                   | 60,000.0 N                                               |                                 |                       | 60,000.0 UI                                    |                         | 57,800.0 UI                                    | 54,104.9 UI                                |                                            |                      | 50,000.0 Ar                               | 49,960.0 UI                         |                       |                            |                                 |
|   | jects Link<br>any prof    | Project Name         | Expressway Project                              |                       | Trans Harbour Link Project                          | Port-Mamallapuram Peripheral Road Pro | baug Multi-Modal Corridor Project                      |                                   | n-Karania-Sindhakhedraia Super Expres         | ore-Chennai-Chitradurga Corridor Projec      |                                        |                       | Drive-Madh Marve (Nariman Point-Kandi  |               | ore Peripheral Ring Road Project        |                                                | w Six Lane Outer Ring Road Project           |                               | unnel Project                         | <u> Sanga Canal Expressway Project (Sanai</u>    |                           | -Butibori MIDC-Wardha-Pulgaon Super E         | ore-Mysore (NH-275) Six Lane Highway I       |                         | -Versova-Virar Sea Link Project               | a Corniche Ring Road Project                             |                                 |                       | ore-Mysore Infrastructure Corridor Proje       |                         | r-Sinnar & Sinnar-Ghoti Super Expressw         | Dargah-Bidupur Greenfield Six Lane Bri     |                                            |                      | uter Ring Road Project                    | el Rail-cum-Road Bridge Project     |                       |                            |                                 |
|   | Link to pro<br>of a comp. | Company Name         | Jaypee Ganga Infrastructure Corpn. Ltc Ganga L  |                       | <u>Mumbai Metropolitan Region Devp. Auti Mumbai</u> | Tamil Nadu Road Devp. Co. Ltd. Ennore | <u>Mumbai Metropolitan Region Devp. Auth Virar-Ali</u> |                                   | Maharashtra State Road Devp. Corpn.   Pulgaor | National Highways Authority Of India Bangalo |                                        |                       | Brihanmumbai Municipal Corpn. Marine J |               | Bangalore Development Authority Bangalo |                                                | National Highways Authority Of India Lucknov |                               | Border Roads Organisation Zoiila tu   | Government Of Uttar Pradesh Upper G              |                           | Maharashtra State Road Devp. Corpn.   Jamtha- | National Highways Authority Of India Bangalo |                         | Maharashtra State Road Devp. Corpn.   Bandra. | Mangalore Urban Devp. Authority Mangal                   |                                 |                       | Nandi Economic Corridor Enterprises Lt Bangalc |                         | Maharashtra State Road Devp. Corpn. I Vaijapu. | Bihar State Road Devp. Corpn. Ltd. Kachchi |                                            |                      | Surat Urban Development Authority Surat O | Northeast Frontier Railways Bogibes |                       |                            |                                 |

\_\_\_\_

| One: 1 Outstanding Agrees as 1 Flow of Ime                        | stments   User Sets | Knowledge Base   Invest           | Actif Tread | 27                         |               |                     |                     |               | Subsa         | iption till: 31 Dec 2023 |
|-------------------------------------------------------------------|---------------------|-----------------------------------|-------------|----------------------------|---------------|---------------------|---------------------|---------------|---------------|--------------------------|
| Industry Ownership States                                         | ‡ <br>⊡ ‡           | ⊈  <b>†</b>   ≎   <u>%</u>        | A+   A      | 4                          |               |                     |                     |               |               |                          |
| <ul> <li>Show full industry list</li> <li>Ownership</li> </ul>    | Se 2025 to Der      | By Indusity 1                     | Ow          | Ages.milion)               |               |                     |                     |               |               |                          |
| All owners                                                        |                     | vai<br>Maria                      | ne          | An 2021                    | Sep 2021      | Dec 2021            | Mar 2022            | Jun 2022      | Sep 2022      | Dec 2022                 |
|                                                                   | Non-fit ancial      | rio                               | rsł         | 010,634,134.6              | 212,052,764.8 | 213,965,022.9       | 217,972,421.0       | 219,515,020.2 | 218,902,915.0 | 221,704,918.4            |
| - Contemment State                                                | Manuracturi         | us<br>E                           | nip         | 079,623.4                  | 44,940,702.2  | 46,059,456.5        | 48,351,651.2        | 48,854,607.3  | 50,064,417.8  | 54,337,939.4             |
| - Central and State                                               | Food & a            | gro-based produces                | aı          | C 935,056.5                | 977,896.2     | 949.765.7           | 946,257.5           | 931,524.8     | 941,010.7     | 924,136.7                |
| - Coreconneut Local Bodies                                        | Textile             | ve                                | nd          | 2220327<br>an              | 534,243.3     | 629,944.8           | 636,945.2           | 626,740.0     | 642,757.0     | 651,663.8                |
| <ul> <li>Private Sector</li> </ul>                                | Chemica             | & chemical product                | St          | 016,182,102.6              | 6,387,175,6   | 17,043,078.3        | 16,819,714,4        | 18,004,253,4  | 19,792,293.8  | 21,548,745.0             |
| State                                                             | Consume             | ne spoof.                         | ati         | 00 715,858.1               | 785,389.1     | 722,575.8           | 705,368.2           | 621,505.2     | 658,911.0     | 667,663.2                |
| India                                                             | Constru             | tion materials                    | es          | <mark>u 1,877,334.3</mark> | ,935,161.4    | 2,076,200.2         | 2,044,188.0         | 2,038,775.4   | 2,082,875.3   | 2,068,578.9              |
| - O. Andhra Pradesh                                               | Metals 8            | metal products S                  | in          | 048.3<br>048.3             | 1,649,373.1   | 18,018,088.4        | 18,138,029.4        | 17,754,787.8  | 17,155,383.3  | 17,410,223.8             |
| - O. Armachal Pradesh                                             | Machine             | at                                | Qı          | 793,461.3<br>ate           | 829,357.4     | 2,971,435.1         | 5,346,772.7         | 4,734,686.7   | 4,649,265.2   | 6,632,571.5              |
|                                                                   | Transpo             | t equipment                       | Jai         | 3,323,605.8                | 298,212.3     | 3,343,543.2         | 3,431,083.7         | 3,739,051.0   | 3,688,091.1   | 3,892,421.1              |
| - O'fhattisaanh                                                   | Miscella            | eous manufacturing                | rte         | d 553,123,9                | 543,883.9     | 304,825.1           | 283,292.2           | 403,283.1     | 453,830.5     | 541,935.5                |
| - NCT of Delhi                                                    | Mining              | inį                               | rly         | 8,238,795.7                | 381,180.8     | <u>B,646,671,4</u>  | 8,771,356.8         | 8,611,613.3   | 8,671,801.8   | 8,656,448.7              |
| Select Date                                                       | Electricity         | g C                               | 0           | 043,280,729.6              | 2,874,687.2   | 42,788,582.1        | 44,639,681.0        | 46,033,469.2  | 45,520,938.9  | 44,865,260.2             |
| O Year 2012-13 V 2021-22 V                                        | Services (of        | than financiat                    | r a         | 283,282.4                  | 1,427,147.8   | <u>92,004,546.2</u> | <u>92,056,476.8</u> | 91,275,543.7  | 90,241,480.6  | 89,904,276.8             |
| 0 Quarter Sep 2020 🗸 - Dec 2022 🗸                                 | Hotels &            | unism<br>mainu                    | nr          | A 1,096,815.0              | 1,092,649.7   | 1,085,562.0         | 1,110,310.9         | 1,089,757.2   | 1,084,966.1   | 1,106,261.1              |
| Startus                                                           | Wholesal            | e & retail tradin <mark>go</mark> | a           | 3,154,061.2                | 3,114,298.4   | 3,160,298.7         | 3,129,846.6         | 3,214,556.6   | 3,172,063.6   | 3,218,233.8              |
|                                                                   | Transpor            | t services                        | ıal         | 70,679,405.6               | 71,271,046.1  | 71,950,535.3        | 72,033,077.3        | 71,812,284.8  | 70,888,483.6  | 70,585,599.1             |
| O Under Intelementation                                           | Commun              | ication services                  | ti          | 1,791,746.3                | 1,765,572.2   | 1,764,292.2         | 1,808,252.2         | 1,309,271.5   | 1,321,291.5   | 1,321,791.5              |
| O Implementation Stalled                                          | Informat            | ion the chnology A                | ne          | 2,570,161.8                | 2,778,145.1   | 2,759,610.6         | 2,792,691.0         | 2,815,861,4   | 2,782,296,4   | 2,850,977.7              |
| <ul> <li>Implementation stalled during the<br/>qtr/yr</li> </ul>  | Miscellan           | eous suvices 00                   | e-s         | 11,391,092.5               | 11,405,436.3  | 11,284,247.4        | 11,182,298.8        | 11,033,812.2  | 10,992,379,4  | 10,821,413.6             |
| <ul> <li>Implementation revived during<br/>the ottobar</li> </ul> | Construction        | n & real estate 🔐                 | eri         | 24,351,703.5               | 24,429,046.8  | 24,465,766.7        | 24,153,255.2        | 24,739,786.7  | 24,404,275.9  | 23,940,993.3             |
| O stalled/sheired                                                 | Financial servi     | at<br>ອ                           | es          |                            |               |                     |                     |               |               |                          |
| O Announced & Stalled                                             | Irrigation          | es                                | _           | 13,512,020.1               | 13,500,100.3  | 13,623,787.8        | 13,629,703,1        | 13,509,876.8  | 13,423,152,1  | 13,611,119.5             |
| https://capex.cmie.com/kommon/bin/sr.ph                           | pilka - wpghistô    | ottype=Q&h=Jun 205                |             | 224/147/154.7              | 225,552,865.1 | 227,588,810.7       | 231,602,124.1       | 233,024,897.0 | 232,326,067.1 | 235,316,037.9            |

Centre for Monitoring Indian Economy Pvt. Ltd.

### CapEx -

| Test for the state of the state of                                                                                                    | Investme                                   | ents                               | Jun 2014      | Sep 2014      | Dec 2014      | Mar 2015      | Jun 2015        | Sep 2015             | Dec 2015      | Mar 2016    |
|----------------------------------------------------------------------------------------------------|--------------------------------------------|------------------------------------|---------------|---------------|---------------|---------------|-----------------|----------------------|---------------|-------------|
| Ownerment of entering for the entering of the entering of the e                                                                                                    | Investments outstanding at begining of qti | r/yr (A)                           | 148,218,703.6 | 147,532,792.3 | 151,453,330.6 | 155,636,266.9 | 159,341,865.2   | 160,982,545.5        | 163,049,255.6 | 164,246,52  |
| Production         383-36         3.66-36         3.67-36         3.112-361         3.112-361         3.112-361         3.112-361         3.112-361         3.112-361         3.112-361         3.112-361         3.112-361         3.112-361         3.112-361         3.112-361         3.112-361         3.112-361         3.112-361         3.112-361         3.112-361         3.112-361         3.112-361         3.112-361         3.112-361         3.112-361         3.112-361         3.112-361         3.112-361         3.112-361         3.112-361         3.112-361         3.112-361         3.112-361         3.112-361         3.112-361         3.112-361         3.112-361         3.112-361         3.112-361         3.112-361         3.112-361         3.112-361         3.112-361         3.112-361         3.112-361         3.112-361         3.112-361         3.112-361         3.112-361         3.112-361         3.112-361         3.112-361         3.112-361         3.112-361         3.112-361         3.112-361         3.112-361         3.112-361         3.112-361         3.112-361         3.112-361         3.112-361         3.112-361         3.112-361         3.112-361         3.112-361         3.112-361         3.112-361         3.112-361         3.112-361         3.112-361         3.112-361         3.112-361         3.112-361         3.11                                                                                                    | Total investments added during the qtr/yr  | r (B)                              | 2,287,009.4   | 4,980,043.7   | 4,913,956.1   | 2,747,294.6   | 1,771,180.5     | 2,707,333.8          | 1,820,990.9   | 3,713,11    |
| Production         100001         100001         100001         100001         100001         100001         100001         100001         100001         100001         100001         100001         100001         100001         100001         100001         100001         100001         100001         100001         100001         100001         100001         100001         100001         100001         100001         100001         100001         100001         100001         100001         100001         100001         100001         100001         100001         100001         100001         100001         100001         100001         100001         100001         100001         100001         100001         100001         100001         100001         100001         100001         100001         100001         100001         100001         100001         100001         100001         100001         100001         100001         100001         100001         100001         100001         100001         100001         100001         100001         100001         100001         100001         100001         100001         100001         100001         100001         100001         100001         100001         100001         100001         100                                                                                                    | New investments captured                   |                                    | 788,574.0     | 3,428,433.2   | 4,062,919.0   | 2,117,476.8   | 1,155,672.0     | 2,452,750.3          | 1,280,839.8   | 3,182,305   |
| Numerical         32000         311,121         320,000         311,121         320,000         311,121         320,000         311,121         320,000         320,000         320,000         320,000         320,000         320,000         320,000         320,000         320,000         320,000         320,000         320,000         320,000         320,000         320,000         320,000         320,000         320,000         320,000         320,000         320,000         320,000         320,000         320,000         320,000         320,000         320,000         320,000         320,000         320,000         320,000         320,000         320,000         320,000         320,000         320,000         320,000         320,000         320,000         320,000         320,000         320,000         320,000         320,000         320,000         320,000         320,000         320,000         320,000         320,000         320,000         320,000         320,000         320,000         320,000         320,000         320,000         320,000         320,000         320,000         320,000         320,000         320,000         320,000         320,000         320,000         320,000         320,000         320,000         320,000         320,000         320,000 <t< td=""><th>Projects revived</th><th></th><td>59,756,8</td><td>1,038,035.5</td><td>731,273.7</td><td>146,509.7</td><td><u>99,266.6</u></td><td>121,084.0</td><td>413,976.3</td><td>521,290</td></t<>                                                                                                    | Projects revived                           |                                    | 59,756,8      | 1,038,035.5   | 731,273.7     | 146,509.7     | <u>99,266.6</u> | 121,084.0            | 413,976.3     | 521,290     |
| Transfer         1.133.01         0.00001         0.00001         0.00001         0.00001         0.00001         0.00001         0.00001         0.00001         0.00001         0.00001         0.00001         0.00001         0.00001         0.00001         0.00001         0.00001         0.00001         0.00001         0.00001         0.00001         0.00001         0.00001         0.00001         0.00001         0.00001         0.00001         0.00001         0.00001         0.00001         0.00001         0.00001         0.00001         0.00001         0.00001         0.00001         0.00001         0.00001         0.00001         0.00001         0.00001         0.00001         0.00001         0.00001         0.00001         0.00001         0.00001         0.00001         0.00001         0.00001         0.00001         0.00001         0.00001         0.00001         0.00001         0.00001         0.00001         0.00001         0.00001         0.00001         0.00001         0.00001         0.00001         0.00001         0.00001         0.00001         0.00001         0.00001         0.00001         0.00001         0.00001         0.00001         0.00001         0.00001         0.00001         0.00001         0.00001         0.00001         0.00001         0.00001                                                                                                    | New deletions                              |                                    | 2,963.0       | 30,788.9      | 49,858.5      | 311,722.5     | 8.266.9         | 4,268.7              | 3,214.8       | 8.522       |
| Tentimeted (C)         550,0013         550,0013         550,0013         550,0013         550,0013         550,0013         550,0013         550,0013         550,0013         550,0013         550,0013         550,0013         550,0013         550,0013         550,0013         550,0013         550,0013         550,0013         550,0013         550,0013         550,0013         550,0013         550,0013         550,0013         550,0013         550,0013         550,0013         550,0013         550,0013         550,0013         550,0013         550,0013         550,0013         550,0013         550,0013         550,0013         550,0013         550,0013         550,0013         550,0013         550,0013         550,0013         550,0013         550,0013         550,0013         550,0013         550,0013         550,0013         550,0013         550,0013         550,0013         550,0013         550,0013         550,0013         550,0013         550,0013         550,0013         550,0013         550,0013         550,0013         550,0013         550,0013         550,0013         550,0013         550,0013         550,0013         550,0013         550,0013         550,0013         550,0013         550,0013         550,0013         550,0013         550,0013         550,0013         550,0013         550,0013                                                                                                    | Transfer of ownership                      |                                    | 1,435,715.6   | 482,786.1     | 69,904.9      | 171,585.6     | 507,975.0       | 129,230.8            | 122,960.0     | 1,000       |
| North         Control         Control <thcontrol< th=""> <thcontrol< th=""> <thcon< td=""><th>Total investments deleted (C)</th><th></th><td>5,207,079.0</td><td>4,616,645.4</td><td>4,669,943.5</td><td>5,582,873.1</td><td>5,172,130.4</td><td>4,191,819.5</td><td>3,826,031.4</td><td>3,469,209</td></thcon<></thcontrol<></thcontrol<>                                                                                                    | Total investments deleted (C)              |                                    | 5,207,079.0   | 4,616,645.4   | 4,669,943.5   | 5,582,873.1   | 5,172,130.4     | 4,191,819.5          | 3,826,031.4   | 3,469,209   |
| Protect and<br>Interest and<br>Protect and<br>Protec | Projects completed                         |                                    | 1,112,751.4   | 664,537.4     | 909,283.4     | 1,281,790.4   | 1,530,164.7     | 792,456.7            | 825,305.7     | 1,604,045   |
| Protect antimum         253-100         253-200         253-200         253-200         253-200         253-200         253-200         253-200         253-200         253-200         253-200         253-200         253-200         253-200         253-200         253-200         253-200         253-200         253-200         253-200         253-200         253-200         253-200         253-200         253-200         253-200         253-200         253-200         253-200         253-200         253-200         253-200         253-200         253-200         253-200         253-200         253-200         253-200         253-200         253-200         253-200         253-200         253-200         253-200         253-200         253-200         253-200         253-200         253-200         253-200         253-200         253-200         253-200         253-200         253-200         253-200         253-200         253-200         253-200         253-200         253-200         253-200         253-200         253-200         253-200         253-200         253-200         253-200         253-200         253-200         253-200         253-200         253-200         253-200         253-200         253-200         253-200         253-200         253-200         253-200                                                                                                    | Projects abandoned                         |                                    | 212,869.7     | 789,866.8     | 290,720.6     | 707,572.3     | 671,064.2       | 422,246.0            | 152,750.0     | 331,922     |
| Project with on literation         1255-201         2003-601         2003-600         2003-600         2003-600         2003-600         2003-600         2003-600         2003-600         2003-600         2003-600         2003-600         2003-600         2003-600         2003-600         2003-600         2003-600         2003-600         2003-600         2003-600         2003-600         2003-600         2003-600         2003-600         2003-600         2003-600         2003-600         2003-600         2003-600         2003-600         2003-600         2003-600         2003-600         2003-600         2003-600         2003-600         2003-600         2003-600         2003-600         2003-600         2003-600         2003-600         2003-600         2003-600         2003-600         2003-600         2003-600         2003-600         2003-600         2003-600         2003-600         2003-600         2003-600         2003-600         2003-600         2003-600         2003-600         2003-600         2003-600         2003-600         2003-600         2003-600         2003-600         2003-600         2003-600         2003-600         2003-600         2003-600         2003-600         2003-600         2003-600         2003-600         2003-600         2003-600         2003-600         2003-600         200                                                                                                    | Projects shelved                           |                                    | 654,410.0     | 154,147.2     | 27,292.3      | 73,396.0      | 92,017.7        | 56,655.2             | 49,047.5      | 34,831      |
|                                                                                                    | Projects announced & stalled               |                                    | 225,228.7     | 809,231.9     | 861,773.6     | 304,382.4     | 59,240.0        | 678,671.0            | 17,202.1      | 294,863     |
| Common control         1.455-555         551.450         2.523.165         557.141         2.523.055         1.523.050         1.520.050         1.500.050         1.500.050         1.500.050         1.500.050         1.500.050         1.500.050         1.500.050         1.500.050         1.500.050         1.500.050         1.500.050         1.500.050         1.500.050         1.500.050         1.500.050         1.500.050         1.500.050         1.500.050         1.500.050         1.500.050         1.500.050         1.500.050         1.500.050         1.500.050         1.500.050         1.500.050         1.500.050         1.500.050         1.500.050         1.500.050         1.500.050         1.500.050         1.500.050         1.500.050         1.500.050         1.500.050         1.500.050         1.500.050         1.500.050         1.500.050         1.500.050         1.500.050         1.500.050         1.500.050         1.500.050         1.500.050         1.500.050         1.500.050         1.500.050         1.500.050         1.500.050         1.500.050         1.500.050         1.500.050         1.500.050         1.500.050         1.500.050         1.500.050         1.500.050         1.500.050         1.500.050         1.500.050         1.500.050         1.500.050         1.500.050         1.500.050         1.500.050         <                                                                                                    | Projects with no information               |                                    | 1,566,365.6   | 1,647,680.1   | 2,503,663.0   | 2,967,320.6   | 2,236,668.8     | 2,109,559.8          | 2,658,766.1   | 1,202,546   |
| Operation         Description         Description <thdescription< th=""> <thdescription< th="">         &lt;</thdescription<></thdescription<>                                                                                                    | Change of ownership                        |                                    | 1,435,453.6   | 551,182.0     | 77,210.6      | 248,411.4     | 582,975.0       | 132,230.8            | 122,960.0     | 1,000       |
|                                                                                                    | Variation in cost (D)                      |                                    | 2,234,158.3   | 3,557,140.1   | 3,938,923.7   | 6,541,176.8   | 5,041,630.2     | 3,551,195.8          | 3,202,307.1   | 5,614,436   |
| Distribution       Distribution       Consider       Substrated       Substrated<                                                                                                    | Investments outstanding at end of a r/yr   | (+ + B - C + D) or (E + F + G + H) | 147,532,792.3 | 151,453,330.6 | 155,636,266.9 | 159,341,865.2 | 160,982,545.5   | <u>163,049,255.6</u> | 164,246,522.3 | 170,104,867 |
| Ammond (1)         Ammond (2)         Ammond (2)         Ammond                                                                                                    | Distribution of outstanding investments by | y status                           |               |               |               |               |                 |                      |               |             |
| Undermetted         Undermetted         Undermetted <thundermetted< th=""> <thundermetted< th=""></thundermetted<></thundermetted<>                                                                                                    | Announced (E)                              |                                    | 43,106,653.0  | 45,664,776.6  | 49,468,158.2  | 52,396,230.6  | 52,956,202.2    | 54,361,547.6         | 54,378,520.1  | 58,769,496  |
| Information         Information         Information <thinformation< th=""> <thinformation< th=""></thinformation<></thinformation<>                                                                                                    | Under implementation (F)                   | F<br>E                             | 81,753,484.2  | 83,390,466.8  | 84,512,356.0  | 87,199,474,9  | 88,749,609.2    | 88,663,729.1         | 91,022,015.7  | 92,302,345  |
| Indimentation         0         94694332         9,2030,610         9,2330,653         10,04363354         10,0453354         10,0453354         10,0453354         10,0453354         10,0453354         10,0453354         10,0453354         10,0453354         10,0453354         10,0453354         10,0453354         10,0453354         10,0453354         10,0453354         10,0453354         10,0453354         10,0453354         10,0453354         10,0453354         10,0453354         10,0453354         10,0453354         10,0453354         10,0453354         10,0453354         10,0453354         10,0453354         10,0453354         10,0453354         10,0453354         10,0453354         10,0453354         10,0453354         10,0453354         10,0453154         10,0453154         10,0453154         10,0453154         10,0453154         10,0453154         10,0453154         10,0453154         10,0453154         10,0453154         10,0453154         10,0453154         10,0453154         10,0453154         10,0453154         10,0453154         10,0453154         10,0453154         10,0453154         10,0453154         10,0453154         10,0453154         10,0453154         10,0453154         10,0453154         10,0453154         10,0553154         10,0553154         10,0553154         10,0553154         10,0553154         10,0553154         10,0553154 <th>No information - but live (G)</th> <th>÷l<br/>g∈<br/>pr</th> <td>13,186,171.2</td> <td>12,777,849.3</td> <td>11,925,911.5</td> <td>10,067,556.7</td> <td>9,906,569.5</td> <td>9,538,603.5</td> <td>8,053,793,4</td> <td>7,668,670</td>                                                                                                    | No information - but live (G)              | ÷l<br>g∈<br>pr                     | 13,186,171.2  | 12,777,849.3  | 11,925,911.5  | 10,067,556.7  | 9,906,569.5     | 9,538,603.5          | 8,053,793,4   | 7,668,670   |
| Imp-tabled dring the etr/sr       imp-tabled dring the etr/sr       imp-tabled dring the etr/sr       imp-tabled dring the etr/sr       imp-tabled dring the etr/sr       imp-tabled state       imp-tabled state       imp-tabled state       imp-tabled state       imp-tabled state       imp-tabled state       imp-tabled state       imp-tabled state       imp-tables state       imp-tables state       imp-tabl                                                                                                    | Implementation stalled (H)                 |                                    | 9,486,483.8   | 9,620,237.9   | 9.729,841.2   | 9,678,603.0   | 9,370,164.6     | 10,485,375,4         | 10,792,193.1  | 11,364,354  |
| Impl-fellet revied during the atry,<br>completed       55.2 list       241.64.5       335.112.1       241.80.2       275.83.5       456.01.32       235.33.5         Impl-fellet status tabuyed to<br>completed       1       1       2       1       2       1       2       2       2       2       2       2       2       2       2       2       2       2       2       2       2       2       2       2       2       2       2       2       2       2       2       2       2       2       2       2       2       2       2       2       2       2       2       2       2       2       2       2       2       2       2       2       2       2       2       2       2       2       2       2       2       2       2       2       2       2       2       2       2       2       2       2       2       2       2       2       2       2       2       2       2       2       2       2       2       2       2       2       2       2       2       2       2       2       2       2       2       2       2       2       2                                                                                                    | Impl-stalled during the qtr/yr             | w<br>je                            | 708,731.9     | 1,571,037.1   | 382,731.3     | 534,967.0     | 273,579.3       | 1,501,966.6          | 794,339.8     | 638,287     |
| Imjerel       mojerel       25000       1.3000       0.0       2.3000       0.0       0       0.0       0       0.0       0       0.0       0.0       0.0       0.0       0.0       0.0       0.0       0.0       0.0       0.0       0.0       0.0       0.0       0.0       0.0       0.0       0.0       0.0       0.0       0.0       0.0       0.0       0.0       0.0       0.0       0.0       0.0       0.0       0.0       0.0       0.0       0.0       0.0       0.0       0.0       0.0       0.0       0.0       0.0       0.0       0.0       0.0       0.0       0.0       0.0       0.0       0.0       0.0       0.0       0.0       0.0       0.0       0.0       0.0       0.0       0.0       0.0       0.0       0.0       0.0       0.0       0.0       0.0       0.0       0.0       0.0       0.0       0.0       0.0       0.0       0.0       0.0       0.0       0.0       0.0       0.0       0.0       0.0       0.0       0.0       0.0       0.0       0.0       0.0       0.0       0.0       0.0       0.0       0.0       0.0       0.0       0.0       0.0       0.0                                                                                                    | Impl-stalled revived during the qtr/       | er<br>er                           | 552,518.6     | 946,832.9     | 241,464.5     | 336,112.1     | 241,804.2       | 275,839.5            | 468,043.8     | 39,435      |
| Completed         S         5000         1.3000         7.5000         0.00         0.00         0.00         0.00         0.00         0.00         0.00         0.00         0.00         0.00         0.00         0.00         0.00         0.00         0.00         0.00         0.00         0.00         0.00         0.00         0.00         0.00         0.00         0.00         0.00         0.00         0.00         0.00         0.00         0.00         0.00         0.00         0.00         0.00         0.00         0.00         0.00         0.00         0.00         0.00         0.00         0.00         0.00         0.00         0.00         0.00         0.00         0.00         0.00         0.00         0.00         0.00         0.00         0.00         0.00         0.00         0.00         0.00         0.00         0.00         0.00         0.00         0.00         0.00         0.00         0.00         0.00         0.00         0.00         0.00         0.00         0.00         0.00         0.00         0.00         0.00         0.00         0.00         0.00         0.00         0.00         0.00         0.00         0.00         0.00         0.00         0.00                                                                                                    | Impl-stalled status changed to             | of<br>a <sup>-</sup><br>t          |               |               |               |               |                 |                      |               |             |
| Abindoned         99,830.0         653.131.5         83,290.6         112.747.5         299,151.6         105.20.0         21,300.1           Interfered         0         0.00         12.747.5         299,151.6         0.000         0         0         0         0         0         0         0         0         0         0         0         0         0         0         0         0         0         0         0         0         0         0         0         0         0         0         0         0         0         0         0         0         0         0         0         0         0         0         0         0         0         0         0         0         0         0         0         0         0         0         0         0         0         0         0         0         0         0         0         0         0         0         0         0         0         0         0         0         0         0         0         0         0         0         0         0         0         0         0         0         0         0         0         0         0         0         0                                                                                                             | Completed                                  | i<br>te<br>s                       | <u>9'009</u>  | 0.0           | 1,300.0       | 0.0           | 7,500.0         | 0.0                  | 0'0           | 650         |
| Tensferred         100         0.0         154-568.1         28,000         0.0         0.0         0.0         0.0         0.0         0.0         0.0         0.0         0.0         0.0         0.0         0.0         0.0         0.0         0.0         0.0         0.0         0.0         0.0         0.0         0.0         0.0         0.0         0.0         0.0         0.0         0.0         0.0         0.0         0.0         0.0         0.0         0.0         0.0         0.0         0.0         0.0         0.0         0.0         0.0         0.0         0.0         0.0         0.0         0.0         0.0         0.0         0.0         0.0         0.0         0.0         0.0         0.0         0.0         0.0         0.0         0.0         0.0         0.0         0.0         0.0         0.0         0.0         0.0         0.0         0.0         0.0         0.0         0.0         0.0         0.0         0.0         0.0         0.0         0.0         0.0         0.0         0.0         0.0         0.0         0.0         0.0         0.0         0.0         0.0         0.0         0.0         0.0         0.0         0.0         0.0                                                                                                    | Abandoned                                  | n                                  | 98,830.0      | 663,181.5     | 83,290.6      | 112,747.5     | 299,161.8       | 176,516.3            | 66,220.0      | 21,930      |
| No Info- but live         No Info- but live         36.0 dt         17.00 dt         36.4 dt         0.0 dt         4.5650 dt         36.727.1 dt         34.222.5 dt         34.222.5 dt <th< td=""><th>Transferred</th><th>VI<br/>z</th><td>4,000.0</td><td>3,000.0</td><td>0.0</td><td>154,568.1</td><td>78,500.0</td><td>0.0</td><td>0.0</td><td></td></th<>                                                                                                    | Transferred                                | VI<br>z                            | 4,000.0       | 3,000.0       | 0.0           | 154,568.1     | 78,500.0        | 0.0                  | 0.0           |             |
| Variation in cost (fmyl-stalled reviv d projects) 26,727.1 24,7 65,600.0 46,741.7 750<br>stments can be<br>sing status of various                                                                                                    | No Info - but live                         | e<br>u                             | 360,344.0     | 31,801.8      | 5,800.0       | 17,000.0      | 366.4           | 0.0                  | 0.0           | 4,860       |
| tments can be<br>ing status of various                                                                                                    | Variation in cost (Impl-stalled reviv      | d projects)                        | 5,965.0       | 207.533.2     | 58.727.1      | 34,222,5      | 45.314.7        | 65,600,0             | 46.741.7      | 750         |
| ments can be<br>ng status of various                                                                                                    |                                            | tr                                 | 0,000,00      | 3.000 003     | 4.14.100      | 0.444         | 211 4 D (D)     | 2.000                | (171 (CL      |             |
| ents can be<br>status of various                                                                                                    | 1                                          | m<br>າຍ                            |               |               |               |               |                 |                      |               |             |
| nts can be<br>status of various                                                                                                    |                                            | ie<br>g :                          |               |               |               |               |                 |                      |               |             |
| ts can be<br>tatus of various                                                                                                    |                                            | n<br>st                            |               |               |               |               |                 |                      |               |             |
| s can be<br>tus of various                                                                                                    |                                            | it:<br>a                           |               |               |               |               |                 |                      |               |             |
| can be<br>us of various                                                                                                    |                                            | s                                  |               |               |               |               |                 |                      |               |             |
| an be<br>s of various                                                                                                    |                                            | Ca                                 |               |               |               |               |                 |                      |               |             |
| n be<br>of various                                                                                                    |                                            | ai<br>S                            |               |               |               |               |                 |                      |               |             |
| be<br>f various                                                                                                    |                                            | n<br>o                             |               |               |               |               |                 |                      |               |             |
| be<br>various                                                                                                    |                                            | k<br>f                             |               |               |               |               |                 |                      |               |             |
| arious                                                                                                    |                                            | DE<br>V                            |               |               |               |               |                 |                      |               |             |
| rious                                                                                                    |                                            | e<br>ra                            |               |               |               |               |                 |                      |               |             |
| Dus                                                                                                    |                                            | rio                                |               |               |               |               |                 |                      |               |             |
| JIS                                                                                                    |                                            | οι                                 |               |               |               |               |                 |                      |               |             |
|                                                                                                    |                                            | JS                                 |               |               |               |               |                 |                      |               |             |
|                                                                                                    |                                            |                                    |               |               |               |               |                 |                      |               |             |

### CapEx

## Aggregate Flow of Investments

Centre for Monitoring Indian Economy Pvt. Ltd.

# Thank you!